## **Oracle 11g Express Edition Installation Work Notes**

July 1, 2015 Rishank Puram, Nalini Uppari, Sailesh Adhikari, Peter Ping Liu

Desktop Computer: Dell Optiplex 7010, Windows 7, 64-bit Operating System

1. Download Oracle 11g Express Edition

|                                           |                                          | an international south that have, it , but have, it must been                                                                                                    |                                       |                                              |
|-------------------------------------------|------------------------------------------|----------------------------------------------------------------------------------------------------|---------------------------------------|----------------------------------------------|
| ល ជា ២                                    |                                          | Edi ×                                                                                                    | ibase/database-technologies/ei P * C  | http://www.oracle.com/technetwork/dat        |
|                                           |                                          |                                                                                                    |                                       | File Edit View Pavontes Tools Help           |
|                                           |                                          |                                                                                                    |                                       | Contract - Dissect                           |
| Sign In 🛰 🔹                               | : • 🥑 AutoFill • 🍠                       | 🔹 🍓 🚰 Share * 🎯 * 😭 Bookmarks * 🏾 🏕 Check * 🍓 Translate                                                                                                    |                                       | Google                                       |
| • 🖾 • 🖂 👘 • Page • Safety • Tools • 🚱 • " | ng"' Traffic 🔹 🦷 🚹                       | ows Mark 🙋 Backup of Windows Media 🕘 Backup of Windows 🗿 Bin                                                                                                    | p of Customize Links 🗃 Backup of Free | 🍃 🛅 Suggested Sites 👻 🥘 Africana.com 🕘 Backu |
| î                                         | Q<br>tners About OTN                     | untry ~ Communities ~ I am a ~ I want to ~ Search<br>ns Downloads Store Support Training Part                                                                                                    | ORACLE <sup>.</sup>                   |                                              |
|                                           |                                          | gy Index > Database Express Edition > Downloads                                                                                                    | Oracle Technology Network > Da        |                                              |
|                                           |                                          | Documentation Community Learn More                                                                                                    | Database 12t                          |                                              |
|                                           |                                          |                                                                                                    | Database In-Memory                    |                                              |
|                                           |                                          | e Express Edition 11g Release 2                                                                                                    | Multitenant                           |                                              |
|                                           |                                          |                                                                                                    | Options                               |                                              |
|                                           | Oracla                                   |                                                                                                    | Application Development               |                                              |
|                                           | Detabase Claud                           | In License Agreement for Oracle Database Express Edition 11g<br>his software.                                                                                                    | Big Data Appliance                    |                                              |
|                                           | Database Cloud                           | ement   🔾 Decline License Agreement                                                                                                    | Data Warehousing & Big Data           |                                              |
|                                           | Get Started )                            | ess Edition 11g Release 2 for Windows x64                                                                                                    | Database Appliance                    |                                              |
|                                           | det officiely                            | and run the DISK1/setup exe                                                                                                    | Database Cloud                        |                                              |
|                                           |                                          | and run the DISK1/setup.exe                                                                                                    | Exadata Database Machine              |                                              |
|                                           | Got the Latest                           | ess Edition 11g Release 2 for Linux x64                                                                                                    | High Availability                     |                                              |
|                                           | Oracle Detebace                          | The one of the cart of the angle of the transmission of the transmission of the transm | Manageability                         |                                              |
|                                           | 12 a Tutorials                           |                                                                                                    | Results                               |                                              |
|                                           | T2C TUtoriais                            | sted in the following downloads:                                                                                                    | Security                              |                                              |
|                                           | Plug into the Cloud                      | ber Data Modeler                                                                                                    | 1 insurders                           |                                              |
|                                           |                                          | xpress<br>Developers                                                                                                    | Workers                               |                                              |
|                                           |                                          | ools for Visual Studio .NET                                                                                                    | Database Technology Index             |                                              |
|                                           | Access Now                               |                                                                                                    |                                       |                                              |
|                                           |                                          |                                                                                                    |                                       |                                              |
|                                           | Kscope15                                 |                                                                                                    |                                       |                                              |
|                                           | HOLLYWOOD, FLORIDA - JUNE 21-25          |                                                                                                    |                                       |                                              |
|                                           | ODTUG Kscope15                           |                                                                                                    |                                       |                                              |
|                                           | June 21-25, 2015<br>Distant Report & Soa |                                                                                                    |                                       |                                              |
|                                           | Holywood<br>Holywood El                  |                                                                                                    |                                       |                                              |
|                                           | interpreter, PL                          |                                                                                                    |                                       |                                              |
| ~                                         | Register Now >                           |                                                                                                    |                                       |                                              |
| EN 🔺 🏲 🙄 🐠 10:13 AM 7/1/2015              |                                          |                                                                                                    | 🕹 🚾 🐨 🛠                               | 9 🙆 📋 🖸 🧿                                    |

2. Login in with your user id and password if there or else signup with a new one

| X Google | 🔹 🖓 Search + 🔃 + 🔮 🖬 🖓 Share + 🔊 + 😭 📾 Share + 🔊 + 😭 B<br>Customize Links 🕘 Backup of Free Hotmail 🐒 Backup of Windows Mark 🕘 Backup of Window                                                                                                   | ookmarks * 🍐 Check * 🔩 Translate * 🌠 AutoFill * 🥜<br>s Media 🕘 Backup of Windows 🥑 Bing''' Traffic * 🦈 🖓 * 🕤 *                                      | Sign In 🔦<br>🖂 📾 🕶 Page 🕶 Safety 🕶 Tools 🕶 🕢 😁 |
|----------|----------------------------------------------------------------------------------------------------|----------------------------------------------------------------------------------------------------|------------------------------------------------|
|          | CRACLE  Sign In  Forget Username  Forget Username  Forget Password  Forget Password  Forget Password  These sense of the sense sense to be larger bibles. The                                                                                    | Don't have an<br>Oracle Account?<br>A free Oracie Account gives you<br>and services, support, events,<br>communities, and more.<br>I Create Account |                                                |
|          | Income or traven of these terms may result in termbodies of your activityation to use this site analysis of and over<br>Integrated Cloud Applications & Platform Services<br>And Onesis Context bit Ligar Notes   Yerner of Use   Privacy Platay | ₩ 2014                                                                                                    |                                                |

- 3. The executable file (.exe) starts downloading.
- 4. Unzip the file you have downloaded and run the setup file.

|                       |                                               |                                       |          |                       |            |                 |       | 0        | × |
|-----------------------|-----------------------------------------------|---------------------------------------|----------|-----------------------|------------|-----------------|-------|----------|---|
| 🗸 🗸 🕨 Peter P Liu     | <ul> <li>Downloads &gt; oracle_11</li> </ul>  | g 🕨 win32_11gR1_database 🕨 database 🕨 |          |                       | <b>-</b> ↓ | Search database |       |          | ۶ |
| Organize 🔹 🔂 Open     | Share with 👻 Burn                             | New folder                            |          |                       |            |                 | (⊞ ▼  |          | 0 |
| 🚖 Favorites           | Name                                          |                                       |          |                       |            |                 |       |          |   |
| bownloads             | 🔒 asmtool                                     |                                       |          |                       |            |                 |       |          |   |
| Secent Places         | doc doc                                       |                                       |          |                       |            |                 |       |          |   |
| E Desktop             | install                                       |                                       |          |                       |            |                 |       |          |   |
|                       | response                                      |                                       |          |                       |            |                 |       |          |   |
| 🔚 Libraries           | 📕 stage                                       |                                       |          |                       |            |                 |       |          |   |
| Documents             | setup.exe                                     |                                       |          |                       |            |                 |       |          |   |
| J Music               | @ welcome.html                                |                                       |          |                       |            |                 |       |          |   |
| E Pictures            |                                               |                                       |          |                       |            |                 |       |          |   |
| Videos                |                                               |                                       |          |                       |            |                 |       |          |   |
| Computer              |                                               |                                       |          |                       |            |                 |       |          |   |
| SDisk (C:)            |                                               |                                       |          |                       |            |                 |       |          |   |
| My Passport (G:)      |                                               |                                       |          |                       |            |                 |       |          |   |
| Attps://panthershare  |                                               |                                       |          |                       |            |                 |       |          |   |
| CENCERE (S:)          |                                               |                                       |          |                       |            |                 |       |          |   |
| SharedDocuments (     |                                               |                                       |          |                       |            |                 |       |          |   |
| SharedDocuments (     |                                               |                                       |          |                       |            |                 |       |          |   |
| whites://panthershare |                                               |                                       |          |                       |            |                 |       |          |   |
| Student (W:)          |                                               |                                       |          |                       |            |                 |       |          |   |
| 🙀 TechGrad1 (X:)      |                                               |                                       |          | No preview available. |            |                 |       |          |   |
| Technology Gradua     |                                               |                                       |          |                       |            |                 |       |          |   |
| g pliu-Share (Z:)     |                                               |                                       |          |                       |            |                 |       |          |   |
|                       |                                               |                                       |          |                       |            |                 |       |          |   |
| 📭 Network             |                                               |                                       |          |                       |            |                 |       |          |   |
|                       |                                               |                                       |          |                       |            |                 |       |          |   |
|                       |                                               |                                       |          |                       |            |                 |       |          |   |
|                       |                                               |                                       |          |                       |            |                 |       |          |   |
|                       |                                               |                                       |          |                       |            |                 |       |          |   |
|                       |                                               |                                       |          |                       |            |                 |       |          |   |
|                       |                                               |                                       |          |                       |            |                 |       |          |   |
|                       |                                               |                                       |          |                       |            |                 |       |          |   |
|                       |                                               |                                       |          |                       |            |                 |       |          |   |
|                       |                                               |                                       |          |                       |            |                 |       |          |   |
|                       | <                                             | Þ                                     |          |                       |            |                 |       |          |   |
| setup.exe Date        | e modified: 7/16/2008 2:54 PM<br>Size: 332 KB | Date created: 3/29/2013 9:40 AM       |          |                       |            |                 |       |          |   |
|                       |                                               |                                       | 6        |                       |            | EN . Int        | en do | 10:19 AM | и |
|                       |                                               |                                       | <b>S</b> |                       |            |                 |       | 7/1/201  | 5 |

5. Select Standard Edition under installation type and give a password for the database and click next. Please make a note of your password, which will be handy in the future.

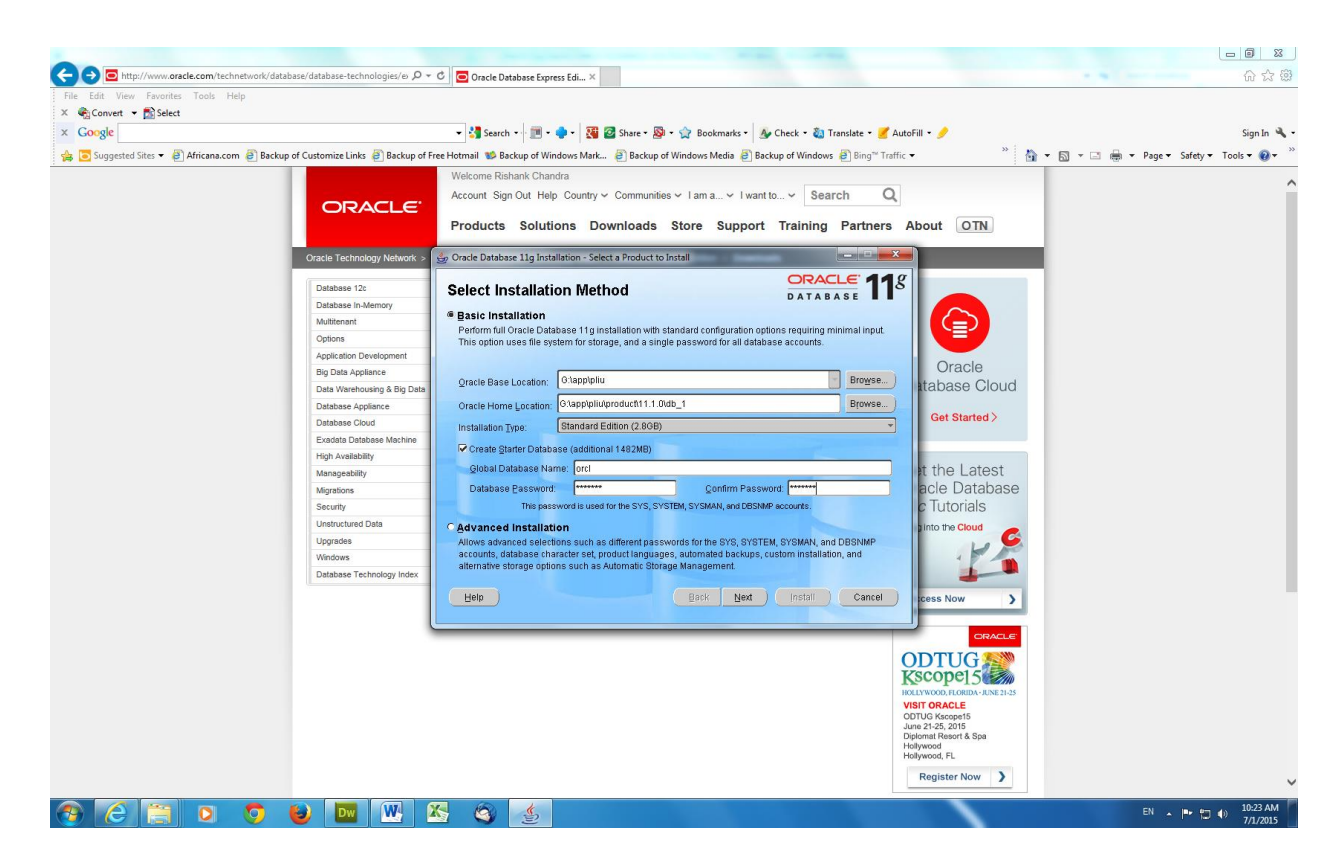

6. The below screen appears and hit next to proceed to another screen.

| W                                                                                                    | Oracle 11g Express Edition Installation and Work Notes,7_1_2015.docx - Microsoft Word                                                                                                    |                                                                                                    |
|----------------------------------------------------------------------------------------------------|----------------------------------------------------------------------------------------------------|----------------------------------------------------------------------------------------------------|
| File     Home     Insert     Page Layout     References     Mailings       Partic     & Cult     Calibri (Body)     * 11     * Å Å     Aa*     *       Partic     # Format Painter     B     I     II * also x, xi*     Aa*     *     *       Clipboard     IV     Font     Font     Font     *     *     * | Review View Acrobat  **法 집 目・同一 「 # 後 # ・                                                                                                    | aBbCcDr AaBbCcDr AbbCcDr AbbCc |
|                                                                                                    | Padyado     A     Padyado     A     A |                                                                                                    |
|                                                                                                    |                                                                                                    | ž<br>t<br>t                                                                                                    |
| Page: 2 of 3   Words: 79   39 English (U.S.)                                                                                                    | W 8 @ S                                                                                                    | EN A P 100% - 0 +                                                                                                    |

7. The next screen will appear as of the below one. Hit next to proceed to next screen.

| Computer                                                                                                    | r 🕨 Removable Disk (E:) |                                                                                                    | <ul> <li>✓ ✓ ✓ Search Removable Disk (E:)</li> </ul> |
|----------------------------------------------------------------------------------------------------|-------------------------|----------------------------------------------------------------------------------------------------|------------------------------------------------------|
| Organize 👻 Share with                                                                                                    | 🔻 Burn New folder       |                                                                                                    | II • 🗌 🔮                                             |
| <ul> <li>Favorites</li> <li>Downloads</li> <li>Recent Places</li> <li>Desttop</li> <li>Libraries</li> <li>Documents</li> <li>Music</li> <li>Misic</li> <li>Fictures</li> </ul>                                                                                                    | Name *                  |                                                                                                    |                                                      |
| Videos Computer Computer Compu |                         | Concle Universal Installer: Oracle Configuration Manager Registration Caracle Configuration Manager Registration Caracle Configuration Manager Oracle Configuration Manager Oracle Configuration Manager Caracle Configuration Manager Caracle Configuration Manager Oracle Configuration Manager Oracle Configur |                                                      |
| <ul> <li>SharedDocuments (I</li> <li>https://panthershare</li> <li>Student (W:)</li> <li>TechGrad1 (X:)</li> <li>TechGrad1 (X:)</li> <li>Technology_Gradua</li> <li>pliu-Share (Z:)</li> </ul>                                                                                                    |                         | Configuration data in this CHAOLE_HOME: Customer Identification Number (CS0)  Mediatik Account Usemane:  Qountry Code: United States  Provide your CBI Number, Mediatik Account da Cossily Code associated with your panice agreement. To verify your Information: panel Tat R Registered Tables.                                                                                                    |                                                      |
| 🙀 Network                                                                                                    |                         | H a connection from your network to the public informet requires you to connect through a Privity, use "Connection<br>Settings".<br>Connection Settings<br>Upper choice net to nead to Control Configuration Manager at the time, you may sets to the Quesci Configuration Manager<br>Installation and Administration Outlet to complete the configuration at paymen in the future.<br>Belop Installed products                                                                                                    |                                                      |
|                                                                                                    | < ,                     |                                                                                                    |                                                      |
| 1 item                                                                                                    |                         |                                                                                                    |                                                      |
| 📀 🙆 🚞                                                                                                    | o o 🕹 🔤 唑               | 🔀 🚳 🔣 🕍                                                                                                    | EN 🔺 🏴 🎲 🌒 10:31 AM<br>7/1/2015                      |

- Oracle 11g Express Edition Installation and Work Notes\_7\_1\_2015.docx Microsoft Word \_ 0 % File Home Insert Page Layout References Mailings Review View Acrobat ۵ 🕜 The format Part of the state of the state Clipboard G Cracle Universal Installer: Summary - - X DATABASE 118 Summary Oracle Database 11g 11.1.0.6.0 G-Global Settings
   Source: C:UJsersipliuAppDataLocalTempITemp1\_win32\_11gR1\_database.zipIdatabaseUnstalK.Jsta
   Oracle Bose: C:3appBildiv
   Oracle Hone: C:3appBildivgRoductt11.1.0ldb\_1 (OraDb11g\_home1)
   Installation Type: Standard Edition Product Languages
   English
   Space Requirements -0.1Required 164MB (includes 163MB temporary) : Available 312.756B -0.1Required 164MB (includes 163MB temporary) : Available 312.756B >New Installations (123 products) l D Help Installed Products... Back Next Install Cancel 38. Hit install from the 4 of 4 Words: 117 🕉 English (U.S.) s) 🔄 🕑 📴 🖤 🌇 🏐 🔛 <u>\_</u>
- 8. Hit install from this screen to install oracle 11g database.

9. Oracle 11g gets installed

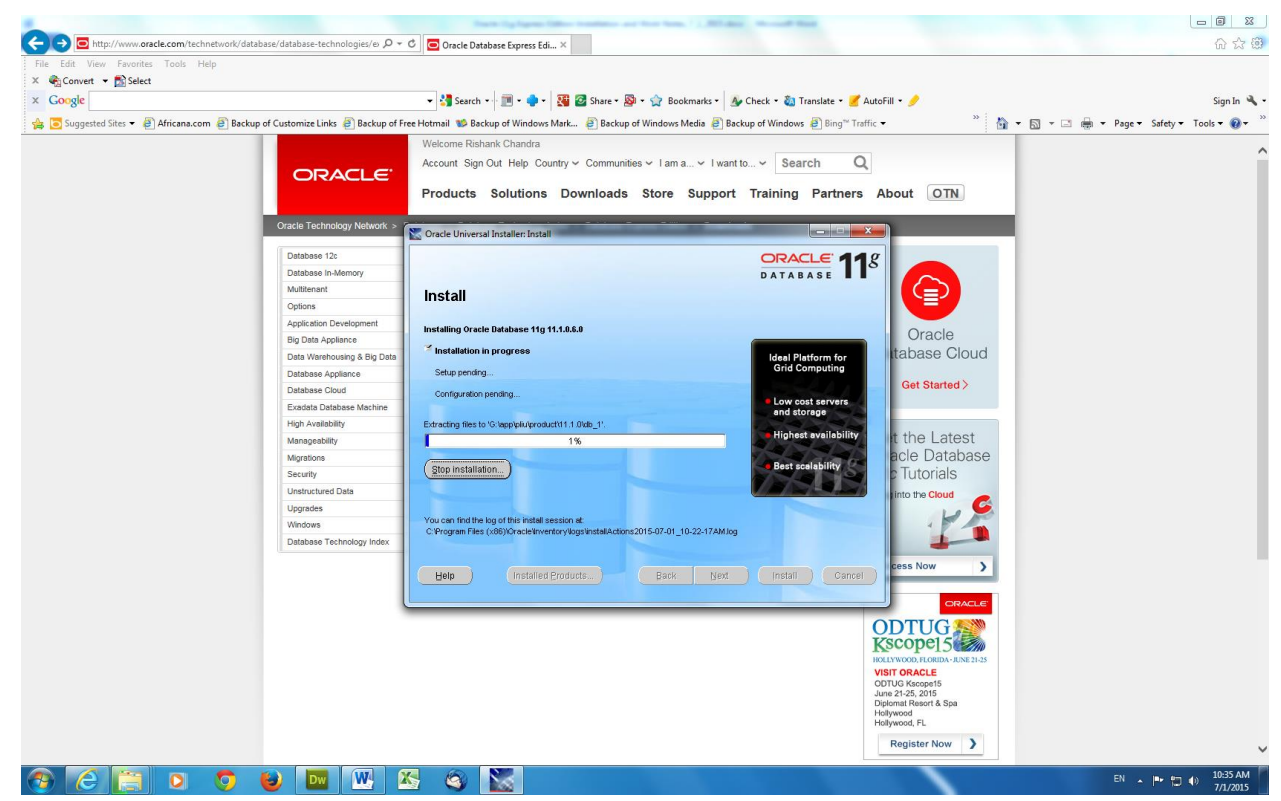

10. It automatically redirects to the other screen and that would be as follows.

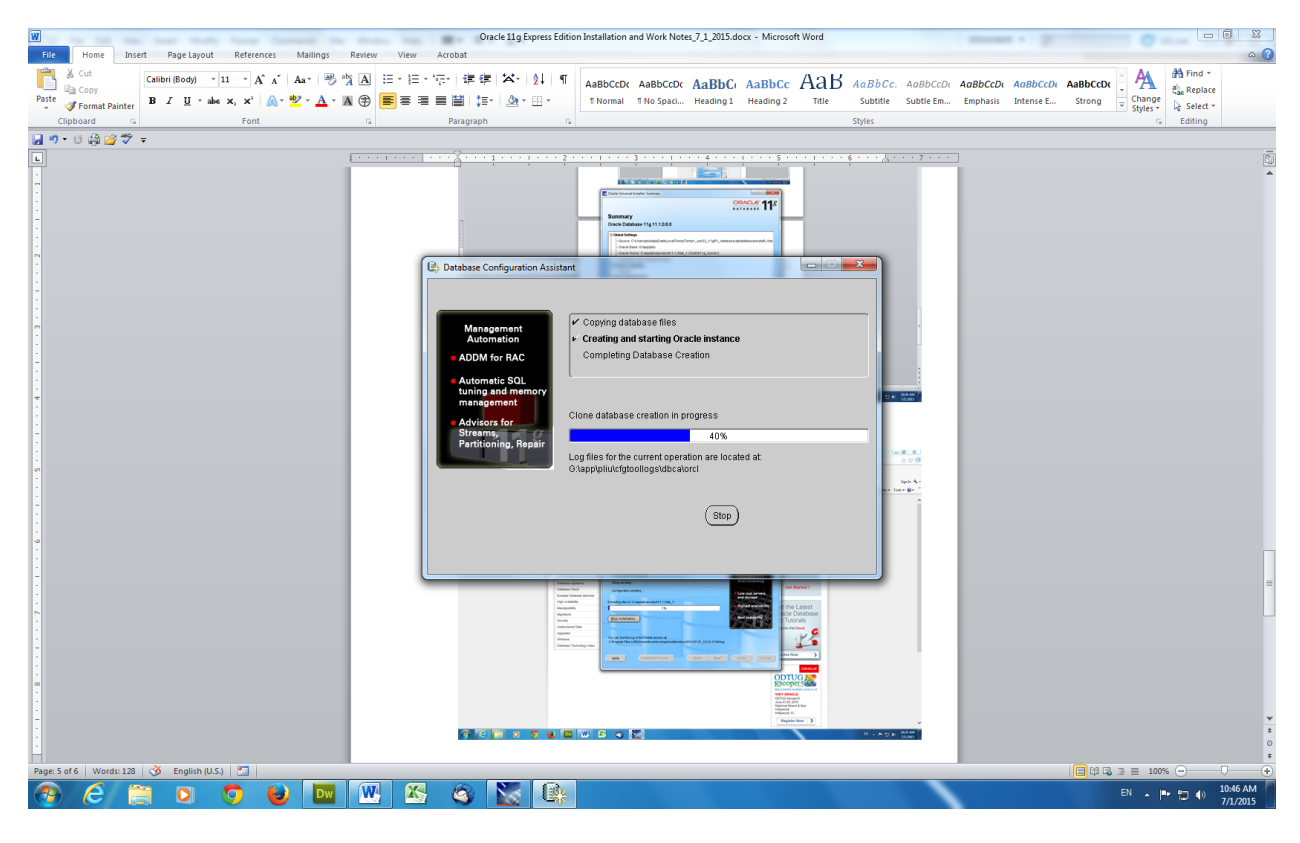

## 11. Final screen

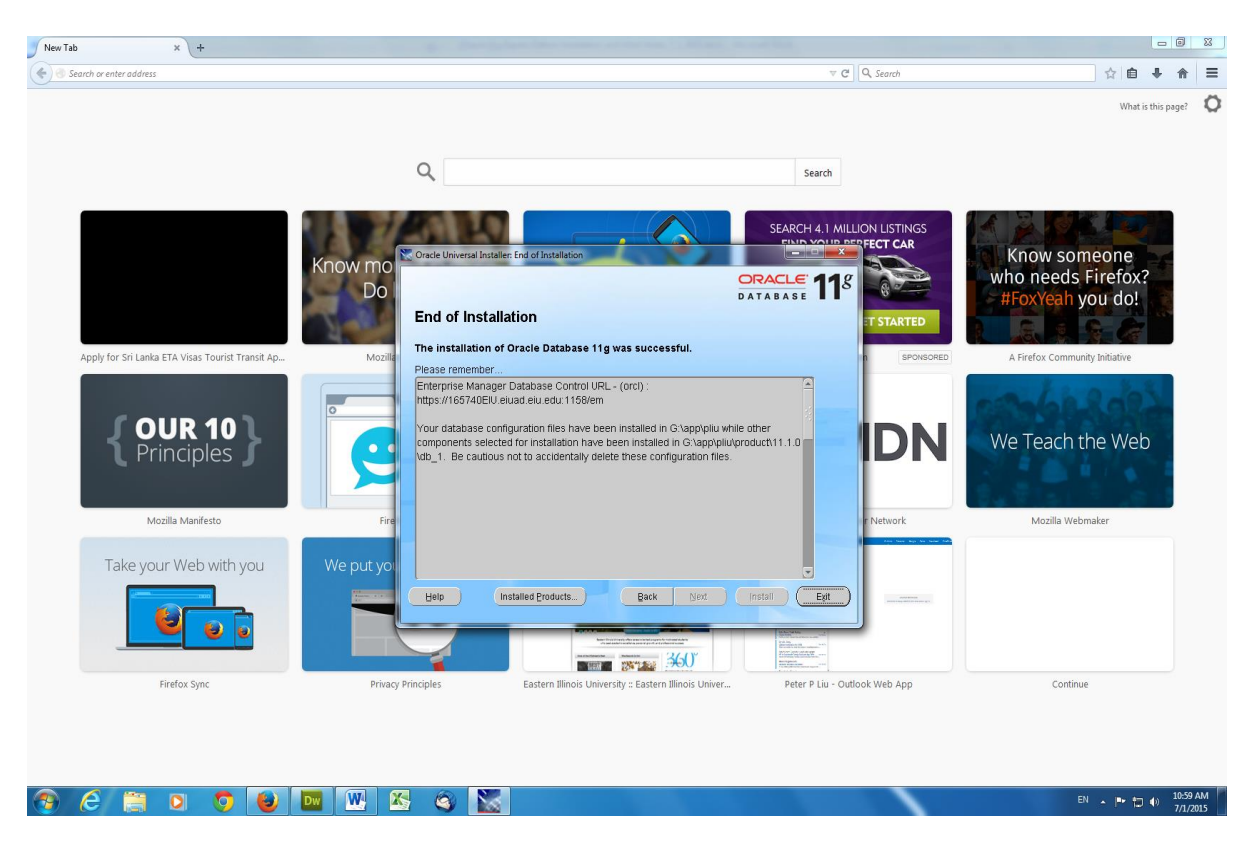

12. You can open Windows Services to check whether the database is installed and is running properly. It is noted that the database is running under "OracleServiceORCL." This indicates that the database (instance) name is "ORCL".

| 🔒 🚺 📷 🕨 🗰 H IV                          |                                                                               |                 |           |              |               |      |
|-----------------------------------------|-------------------------------------------------------------------------------|-----------------|-----------|--------------|---------------|------|
| C Services (Local)                      |                                                                               |                 |           |              |               |      |
| Services (cocal)                        | Mana                                                                          | Description     | Charles . | Out of Taxa  | 0- 4-         |      |
| select an item to view its description. | A Home Course Lister or                                                       | Maharalaad      | Status    | Startup Type | and Casta     |      |
|                                         | HomeGroup Listener                                                            | Makes local     |           | Manual       | ocal Syste    |      |
|                                         | HomeGroup Provider                                                            | Performs ne     |           | Manual       | local Service |      |
|                                         | Human Interface Device Access                                                 | Enables gen     | started   | Manual       | ocal Syste    |      |
|                                         | INFE and Authin Insec Reying Modules                                          | Ine IKEEXT      |           | Manual       | ocal Syste    |      |
|                                         | Interactive Services Detection                                                | Provides use    |           | Dicabled     | ocal Syste    |      |
|                                         | Internet Connection Sharing (ICS)     Internet Evaluate TIM Collector Service | FTW Collect     |           | Manual       | ocal System   |      |
|                                         | ID Helper                                                                     | Provider tu     | Started   | Automatic    | ocal System   |      |
|                                         | C IPrec Policy Agent                                                          | Internet Pro    | Started   | Manual       | Jetwork S     |      |
|                                         | C KeyAccess                                                                   | KeyServer C.    | Started   | Automatic    | ncal System   |      |
|                                         | KtmRm for Distributed Transaction Coordinator                                 | Coordinates     |           | Manual       | Jetwork S.    |      |
|                                         | Link-Laver Topology Discovery Mapper                                          | Creates a N     |           | Manual       | ocal Service  |      |
|                                         | Content Extender Service                                                      | Allows Med      |           | Disabled     | ocal Service  |      |
|                                         | Microsoft .NET Framework NGEN v2.0.50727 X64                                  | Microsoft       |           | Disabled     | ocal Syste    |      |
|                                         | Microsoft .NET Framework NGEN v2.0.50727 X86                                  | Microsoft       |           | Disabled     | .ocal Syste   |      |
|                                         | Microsoft .NET Framework NGEN v4.0.30319_X64                                  | Microsoft       |           | Automatic (D | ocal Syste    |      |
|                                         | Microsoft .NET Framework NGEN v4.0.30319_X86                                  | Microsoft       |           | Automatic (D | ocal Syste    |      |
|                                         | G Microsoft iSCSI Initiator Service                                           | Manages In      |           | Manual       | ocal Syste    |      |
|                                         | Microsoft Office Diagnostics Service                                          | Run portion     |           | Manual       | ocal Syste    |      |
|                                         | Microsoft SharePoint Workspace Audit Service                                  |                 |           | Manual       | ocal Service  |      |
|                                         | Microsoft Software Shadow Copy Provider                                       | Manages so      |           | Manual       | ocal Syste    |      |
|                                         | 🔍 Mozilla Maintenance Service                                                 | The Mozilla     |           | Manual       | ocal Syste    |      |
|                                         | Multimedia Class Scheduler                                                    | Enables rela    |           | Automatic    | ocal Syste    |      |
|                                         | 🔍 Net.Msmq Listener Adapter                                                   | Receives act    |           | Disabled     | Network S     |      |
|                                         | 🔍 Net.Pipe Listener Adapter                                                   | Receives act    |           | Disabled     | ocal Service  |      |
|                                         | 🔍 Net.Tcp Listener Adapter                                                    | Receives act    |           | Disabled     | ocal Service  |      |
|                                         | 🔍 Net.Tcp Port Sharing Service                                                | Provides abi    |           | Disabled     | ocal Service  |      |
|                                         | 🔍 Netlogon                                                                    | Maintains a     | Started   | Automatic    | ocal Syste    |      |
|                                         | Network Access Protection Agent                                               | The Networ      |           | Manual       | Vetwork S     |      |
|                                         | Setwork Connections                                                           | Manages o       | Started   | Manual       | ocal Syste    |      |
|                                         | Setwork List Service                                                          | Identifies th   | Started   | Manual       | ocal Service  |      |
|                                         | Setwork Location Awareness                                                    | Collects an     | Started   | Automatic    | Vetwork S     |      |
|                                         | Ketwork Store Interface Service                                               | This service    | Started   | Automatic    | ocal Service  |      |
|                                         | G Office SourceEngine                                                         | Saves install   |           | Manual       | ocal Syste    |      |
|                                         | G Office Software Protection Platform                                         | Office Soft     | Started   | Manual       | Vetwork S     |      |
|                                         | G Offline Files                                                               | The Offline     | Started   | Automatic    | ocal Syste    |      |
|                                         | G Oracle OKCL VSS Writer Service                                              |                 | Started   | Automatic    | ocal Syste    |      |
|                                         | GracleDBConsoleorci                                                           |                 | Started   | Automatic    | ocal Syste    |      |
|                                         | Oracle/obschedulerOKCL     Oracle/obschedulerOKCL                             |                 | Started   | Automatic    | ocal Syste    |      |
|                                         | OracleOraDb11g_home1 I NSListener                                             |                 | Started   | Automatic    | ocal Syste    |      |
|                                         | OracleServiceOnCL     Descental Controls                                      | This consist:   | otarted   | Manual       | ocal Service  |      |
|                                         | Deer Name Perelution Destand                                                  | Enables service |           | Manual       | acal Service  |      |
|                                         | Peer Name Resolution Protocol                                                 | Enabler mod     |           | Manual       | ocal Service  |      |
|                                         | sag i cer recevorang orouping                                                 | crosses muta    |           | manad        | oca service   | <br> |
| Extended Standard /                     |                                                                               |                 |           |              |               |      |

Useful program under command prompt: C:> tnsping orcl (to ping the database)

You will see the entire connection string for the database in your computer. In the command window, you may right click the mouse and "Select All" and then "Enter." In this way, you can copy all the content on the screen and paste them for your research, as follows.

Microsoft Windows [Version 6.1.7601] Copyright (c) 2009 Microsoft Corporation. All rights reserved. C:\Users\pliu>tnsping orcl TNS Ping Utility for 32-bit Windows: Version 11.1.0.6.0 - Production on 02-JUL-2015 09:58:35

Copyright (c) 1997, 2007, Oracle. All rights reserved. Used parameter files: G:\app\pliu\product\11.1.0\db\_1\network\admin\sqlnet.ora

Used TNSNAMES adapter to resolve the alias Attempting to contact (DESCRIPTION = (ADDRESS = (PROTOCOL = TCP)(HOST = 165740EI U.eiuad.eiu.edu)(PORT = 1521)) (CONNECT\_DATA = (SERVER = DEDICATED) (SERVICE\_NAME = orcl))) OK (0 msec)

C:\Users\pliu>

The database connection string will be useful to connect Oracle database using PHP program: (DESCRIPTION = (ADDRESS = (PROTOCOL = TCP)(HOST = 165740EI U.eiuad.eiu.edu)(PORT = 1521)) (CONNECT\_DATA = (SERVER = DEDICATED) (SERVICE\_NAME = orcl)))

Alternatively, you may also get the database connection string from tnsnames.ora file, as follows:

```
# tnsnames.ora Network Configuration File:
G:\app\pliu\product\11.1.0\db_1\network\admin\tnsnames.ora
# Generated by Oracle configuration tools.
```

```
ORCL =
  (DESCRIPTION =
    (ADDRESS = (PROTOCOL = TCP)(HOST = 165740EIU.eiuad.eiu.edu)(PORT = 1521))
    (CONNECT_DATA =
        (SERVER = DEDICATED)
        (SERVICE_NAME = orcl)
    )
    )
```

C:>Isnrctl (Listener control)

Microsoft Windows [Version 6.1.7601] Copyright (c) 2009 Microsoft Corporation. All rights reserved. C:\Users\pliu>lsnrctl LSNRCTL for 32-bit Windows: Version 11.1.0.6.0 - Production on 02-JUL-2015 10:08:42 Copyright (c) 1991, 2007, Oracle. All rights reserved. Welcome to LSNRCTL, type "help" for information. LSNRCTL> status Connecting to (DESCRIPTION=(ADDRESS=(PROTOCOL=IPC)(KEY=EXTPROC1521))) STATUS of the LISTENER

-----

| Alias            | LISTENER                                                              |
|------------------|-----------------------------------------------------------------------|
| Version          | TNSLSNR for 32-bit Windows: Version 11.1.0.6.0 - Production           |
| Start Date       | 01-JUL-2015 10:43:52                                                  |
| Uptime           | 0 days 23 hr. 24 min. 56 sec                                          |
| Trace Level      | off                                                                   |
| Security         | ON: Local OS Authentication                                           |
| SNMP             | OFF                                                                   |
| Listener Paran   | neter File G:\app\pliu\product\11.1.0\db_1\network\admin\listener.ora |
| Listener Log Fi  | le g:\app\pliu\diag\tnslsnr\165740EIU\listener\alert\log.xml          |
| Listening Endp   | oints Summary                                                         |
| (DESCRIPTIO      | N=(ADDRESS=(PROTOCOL=ipc)(PIPENAME=\\.\pipe\EXTPROC1521ipc)))         |
| (DESCRIPTION     | r=(ADDRESS=(PROTOCOL=tcp)(HOST=165740EIU.eiuad.eiu.edu)(PORT=1521)))  |
| Services Summ    | ary                                                                   |
| Service "orcl" h | as 1 instance(s).                                                     |
| Instance "orcl   | ", status READY, has 1 handler(s) for this service                    |
| Service "orclXL  | )B" has 1 instance(s).                                                |
| Instance "orcl   | ", status READY, has 1 handler(s) for this service                    |
| Service "orcl_X  | PT" has 1 instance(s).                                                |
| Instance "orcl   | ", status READY, has 1 handler(s) for this service                    |
| The command      | completed successfully                                                |
| I SNRCTI >       |                                                                       |

SQL Plus: Useful SQL commands:

SQL> conn system/pingliu;

If you are able to connect to the database, that means the database is open, and ready to interact with PHP program.

SQL> select \* from tab;

SQL>alter user scott account unlock; (to unlock the user scott)

SQL>desc emp; (to see the table structure of emp table)

SQL>show parameter service; (to find the database name)

SQL>spool c:\temp\spool.txt (to spool the content on display into a file as defined.) SQL>spool off;